## (アドバイス機能の使用した) OEMからの障害原因対象のリストアとリカバリ操作

- 1. 起動時にエラーが発生ると、URL を入力した直後の OEM 画面には、エラー表示が出 される(本来の OEM (Oracle Enterprise Manager のメニューが表示されない)
- 2. リカバリの実行 ボタンをクリックする
- 3. ホスト資格証明の (OS) ユーザーとパスワードを入力して、 続行 ボタンをクリック する
- 4. データベースへのログインを行う
  ユーザー : sys .
  パスワード: \*\*\*\*\*
  接続文字列: 192.168.1.100:1521:orcl.rocal.domain ←固定表示
  接続モード: SYSDBA | ▽ .
- 5. アドバイスとリカバリ ボタンをクリックする

アドバイスを使ったリストアでは、障害が発生しているデータベースの対象ファイルのみを、バックアップからリストアしたのち、リカバリを実行する。 アドバイスを使用しない場合は、データベースのすべてのファイルを、バックアップからリストアするので、長時間になる

\_\_\_\_\_

6.【障害の表示および管理】画面が開きます

「障害の説明」列に表示されている内容を展開(▼)します。

- <u>アドバイス</u> □▼データ障害
- ✓ ト SYSTEM 以外のデータファイルが見つかりません。

対象の障害の説明に☑を付けて、 アドバイス ボタンをクリックします

7. 【手動アクション】画面が開きます

リストアする内容が説明表示されるので、内容を確認して

アドバイスの続行 ボタンをクリックします

- 8. 【リカバリ・アドバイス】画面が開きます RMAN スクリプトの内容が表示されるので、内容を確認して 続行】ボタンをクリックします
- 9.【確認】画面が開きます

内容が表示されるので、内容を確認して リカバリ・ジョブの発行」ボタンをクリックして、リカバリを開始します

 データベースのオープン リカバリ処理のメッセージが表示される 処理が終了したら、
 データベースをオープン ボタンをクリックし、オラクルが OPEN させます